# UNIVERSAL SERIAL BUS SCANNER

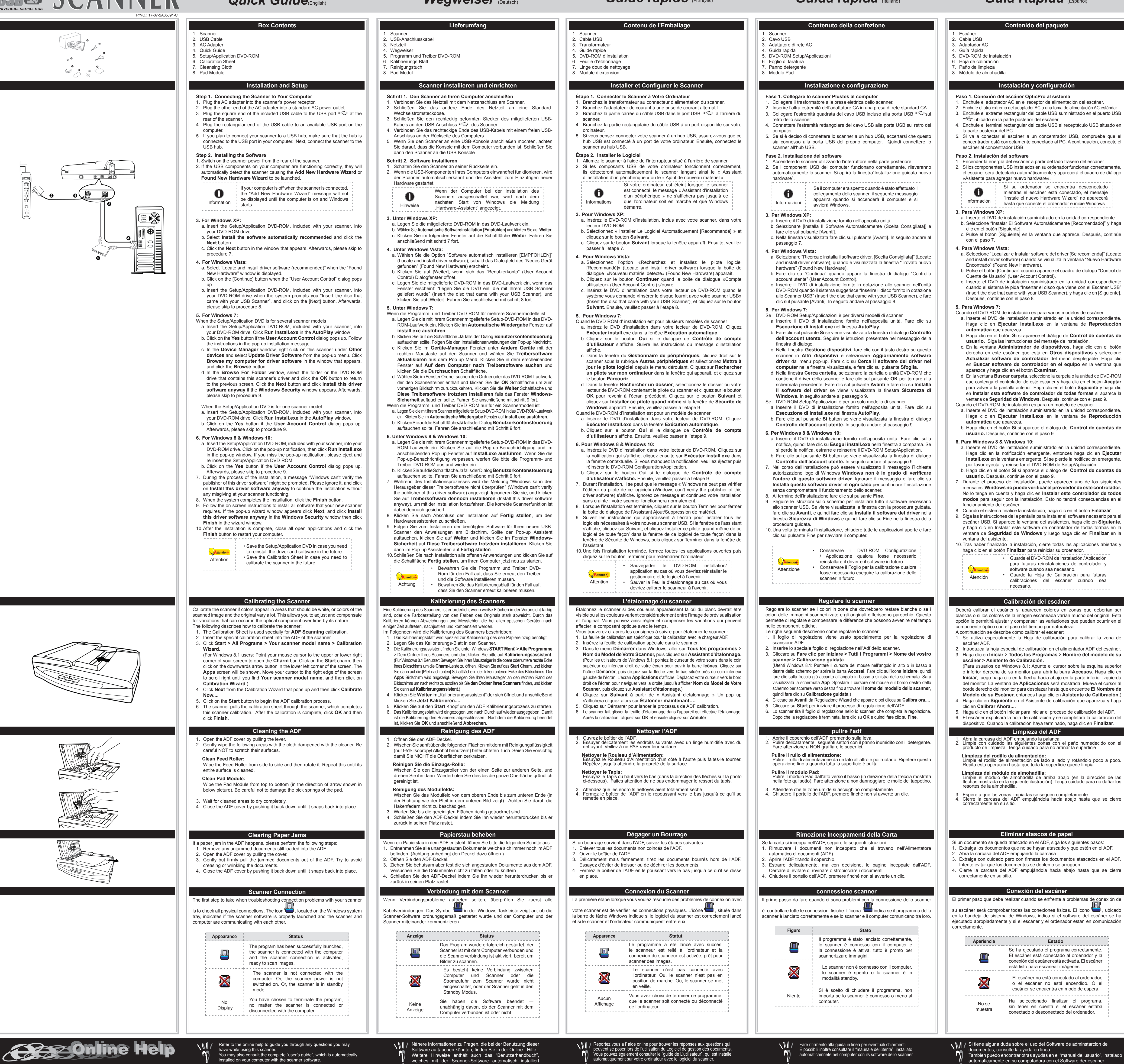

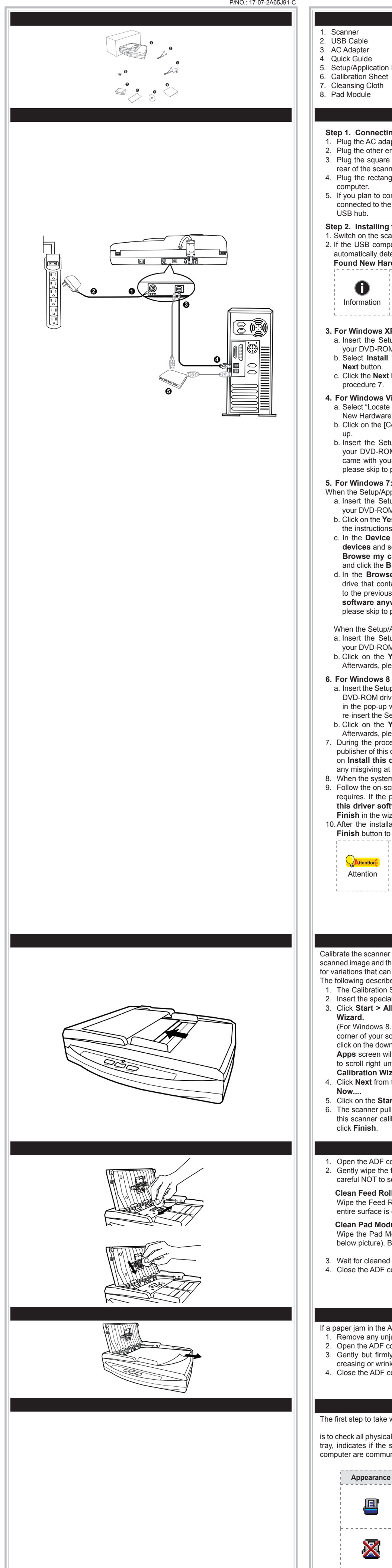

### Guide rapide (Français)

### Guida rapida (Italiano)

#### Guía Rápida (Español)

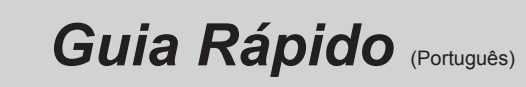

Conteúdo da Embalagem

#### Scanner

- Cabo USB 3. Adaptador AC Guia rápido de instalação
- O DVD-ROM de Instalação / Aplicativos Folha de calibragem
- 7. Pano de Limpeza Módulo do Bloco
- Instalação e Configuração Passo 1. Conectar o Scanner Plustek ao Seu Computador
- Conecte o adaptador ao receptor de energia do scanner Conecte a outra ponta do adaptador AC em uma tomada elétrica AC padrão
- 3. Conecte a ponta quadrada do cabo USB incluído na porta USB 😋 atrás do
- scanner. . Conecte a extremidade retangular do cabo USB à porta USB na parte traseira de seu computador
- 5. Se você planeja conectar seu scanner a um hub USB, certifique-se de que este esteja conectado à porta USB em seu computador. A seguir, conecte o scanner ao hub USB.
- Passo 2. Instalação do software Ligar a energia do scanner a partir da parte traseira do scanner.
- 2. Se os componentes USB em seu computador estiverem funcionando corretamente, eles detectarão automaticamente o scanner, ativando o "Assistente para adicionar novo hardware" Se seu computador estava desligado quando você
- A conectou o scanner, a mensagem "Assistente para adicionar novo hardware" sera exibida na próxima Informação vez que o Windows iniciar.
- 3. Para o Windows XP a. Insira o DVD de instalação fornecido na unidade de DVD-ROM. b. Selecione [Instalar O Software Automaticamente (Recomendável)] e clique
- no botão [Avancar] c. Clique no botão [Avançar] na janela que surgir. Depois disso, vá para o passo 7.
- 4. Para o Windows Vista: a. Clique na opção "Localize e instale o software do controlador [Recomendável]'
- (Locate and install driver software) quando a janela "Encontrou um Novo Hardware" (Found New Hardware) for exibida. b. Clique no botão [Continuar] quando aparecer o diálogo "Controle da Conta do Usuário" (User Account Control).
- Insira o DVD de instalação fornecido na unidade de DVD-ROM quando o sistema lhe pedir para "Inserir o disco que vem com seu Scanner USB" (Insert the disc that came with your USB Scanner), e clique em seguida no botão [Avançar]. Depois disso, vá para o passo 8.
- 5. Para o Windows 7 Quando o O DVD-ROM de Instalação / Aplicativos for para diversos modelos de
- escâners a. Insira o DVD de instalação fornecido na unidade de DVD-ROM. Clique Executar install.exe na janela Reprodução Automática que aparece.
- b. Clique no botão Sim se aparecer o diálogo de Controle de Conta de Usuário. Siga as instruções na mensagem de instalação exibida. c. Na janela Gerenciador de Dispositivos, clique a direita neste escaner sob o item Outros dispositivos e seleccione Atualizar Driver a partir do
- menu suspenso. Clique Procurar software de driver no computador na janela que aparece, e clique no botão Procurar. d. Na janela Procurar Pasta, seleccione a pasta ou unidade de DVD-ROM que contém este driver do escaner e clique no botão **OK** para retornar à tela anterior. Clique no botão Avancar e clique Instalar este software
- de driver mesmo assim se a janela Segurança do Windows aparecer. Depois disso, vá para o passo 9. Quando o O DVD-ROM de Instalação / Aplicativos for para um modelo de escâner a. Insira o DVD de instalação fornecido na unidade de DVD-ROM. Clique
- Executar install.exe na janela Reprodução Automática que aparece. b. Clique no botão Sim se aparecer o diálogo de Controle de Conta de Usuário. Depois disso, vá para o passo 9. 6. Para o Windows 8 & Windows 10:
- a. Insira o DVD de instalação fornecido na unidade de DVD-ROM. Clique no aviso de pop-up, em seguida, clique em **Executar install.exe** na janela de pop-up. Se não encontrar o aviso de pop-up, eiete e reinsira o DVD-ROM de Configuração/Aplicativo.
- b. Clique no botão Sim se aparecer o diálogo de Controle de Conta de Usuário. Depois disso, vá para o passo 9. Durante o processo de instalação, poderá ser exibida a mensagem " Windows não pôde verificar o editor deste software de driver" (Windows can't
- verify the publisher of this driver software). Ignore-a e clique em Instalar este software de driver assim mesmo (Install this driver software anyway) para continuar a instalação sem gualquer receio guanto ao funcionamento de seu 8 Quando o sistema concluir a instalação, clique no botão Concluir 9. Siga as instruções na tela para instalar todos os programas necessários a seu novo scanner USB. Se a janela do assistente aparecer clique **Avancar**.
- e clique Instalar este software de driver mesmo assim na janela de Segurança do Windows e em seguida clique Concluir na janela do 10. Depois de completar a instalação, feche todos os aplicativos abertos e clique
- no botão Concluir para reiniciar o seu computado Guarde O DVD-ROM de Instalação / Aplicativos caso seja necessário reinstalar o controlador e o software no futuro. Guarde a Folha de calibragem caso seja Atencão necessário calibrar o scanner no futuro.
- Calibre o scanner se as cores aparecem em áreas onde deviam ser brancos, or as cores da imagem escaneada e a original variarão bastante. Isto lhe permite ajustar e compensar pelas variações que podem ocorrer no componente óptico com o passar do tempo devido à sua natureza.

Calibração do Scanner

- A seguir está descrito como calibrar o scanner 1. A Folha de Calibração é usada para a calibração de escaneamento ADF. Insira a folha de calibração especial no ADF do scanner. . Clique Iniciar > Todos os Programas > Nome do modelo do Seu
- Scanner > Assistente de Calibragem. (Para usuários do Windows 8.1; Aponte seu cursor do mouse para o canto superior ou inferior direito de sua tela para abrir a barra **Botões**. Clique no botão **Iniciar**, e clique na seta para baixo próxima ao canto inferior esquerdo da tela. A tela Aplicativos será mostrada. Mova seu cursor para a borda
- direita da tela para rolar para a direita até encontrar o Nome do Modelo do seu Scanner e, então, clique em Assistente de calibragem). Clique Avançar a partir do Assistente de Calibração que aparece e em
- seguida clique Calibrar Agora.... Clique no botão Iniciar para iniciar o processo de calibração ADF. 6. O scanner puxa a folha de calibração através do scanner, que completa a calibração deste scanner. Depois de completar a calibração, clique OK e em seguida clique .
- Limpeza do ADF Abra a tampa ADF puxando a alavanca. Limpe suavemente as seguintes áreas com o pano umedecido com o limpador. Tenha cuidado de NÃO arranhar suas superfícies.
- Limpeza do Rolador de Alimentação impe o Rolador de Alimentação e lado a lado e em seguida gire-o. Repita isto até que sua superfície inteira esteja limpa.
- Limpeza do Módulo de Bloco: impe o Módulo de Bloco de cima a baixo (na direção da flecha mostrada na gura abaixo). Tenha cuidado para não danificar as molas coletoras do bloco.
- Espere até secar completamente as áreas limpas.
  Feche a tampa ADF pressionando-a de volta e para baixo até que se encaixe no lugar.

#### Desobstrução de Papel

- Se ocorrer obstrução de papel no ADF, execute os seguintes passos 1. Remova qualquer documento desobstruído que esteja ainda carregado no ADF 2. Abra a tampa ADF puxando a tampa. B. Puxe os documentos obstruídos suavemente mas firmemente para fora do ADF. Tente evitar amasso ou enrugamento dos documentos.
- Feche a tampa ADF empurrando-a de volta e para baixo até que ela se encaixe no lugar Conexão do Scanner
- O primeiro passo a tomar ao tentar resolver os problemas de conexão com o seu scanner é verificar todas as conexões físicas. O ícone 🗮 localizado na plataforma do sistema Windows, indica se o software do scanner está correctamente inicializado e se o scanner e o computador estão se comunicando mutuamente.
- Estado O programa foi inicializado corretamente, o scanner está conectado com o computador e a conexão do scanner está ativada, pronta para escanear as imagens. O scanner não está conectado ao
- computador. Ou, a energia do scanner não está ligada. Ou, o scanner estará em Modo de Espera Você optou por terminar o programa, sem Sem
- considerar se o scanner está conectado ou Imagem desconectado com o computador.

possa ter. Também poderá consultar o "manual do utilizador"

o qual foi automaticamente instalado no seu compatador

Consulte a ajuda online para esclarecer qauisquer dúvidas que

juntamente com o Software do scanner.

## Krótki Przewodnik (Polski)

#### Zawartość opakowania Skaner

- 2. Kabel USB Zasilacz sieciowy
- Skrócona instrukcia 5. Płyta DVD-ROM do instalacji urządzenia / oprogramowania Arkusz ustawień kalibracyjnych
- Ściereczka czyszczacy Moduł podkładki
- Instalacja i konfiguracja skanera
- Krok 1. Podłaczanie skanera do komputera
- Podłacz zasilacz do gniazda w skanerze 2. Podłacz drugi koniec zasilacza do standardowego gniazdka zasilającego.
- . Podłącz kwadratową końcówkę dołączonego kabla USB do portu USB 🐨 z tvłu skanera.
- . Podłącz prostokątny koniec kabla USB do nieużywanego portu USB w
- komputerze. 5. W celu podłączenia skanera do koncentratora USB upewnij się, że koncentrator jest podłączony do portu USB na komputerze. Następnie podłącz skaner do koncentratora USB.
- Krok 2. Instalacja oprogramowania
- Włacz zasilanie skanera z tyłu urzadzenia. 2. W przypadku ody podłaczenia zostały wykonane prawidłowo system wykryje nowe urzadzenie uruchamiaiac: "Kreator dodawania nowego sprzętu" lub "Kreator znajdowania nowego sprzetu".
  - Jeśli komputer iest wyłaczony w momencie podłaczania skanera, okno "Kreatora dodawania nowego sprzetu" nie zostanie wyświetlone, aż
- do właczenia komputera i uruchomienia systemu Informacja Windows.
- 3. Dla Windows XP:
- a. Włóż do napędu DVD w komputerze płytę DVD do instalacji urządzenia / oprogramowania, która została dołaczona do skanera i kliknij przycisk Dalej. b. Wybierz Instaluj oprogramowanie automatycznie [Zalecane], a następnie kliknij przycisk Dalej. c. Kliknij przycisk Dalej w nowym okienku. Przejdź do kroku 7.
- 4. Dla Windows Vista:
- a. W oknie "Znaleziono nowy sprzęt" (Found New Hardware) wybierz "Odszukaj i zainstaluj oprogramowanie sterownika [Zalecane]" (Locate and install driver software (recommended)) b. Gdy pojawi się okno "Kontrola konta użytkownika" (User Account Control)
- kliknij przycisk Kontynuuj (Continue). c. Po pojawieniu się komunikatu "Włóż dysk dostarczony z urządzeniem USB Scanner" (Insert the disc that came with your USB Scanner), włóż do napędu DVD w komputerze płytę DVD do instalacji urządzenia / oprogramowania, która została dołączona do skanera i kliknij przycisk Dalej. Przejdź do kroku 8.

a. Włóż płyte DVD, dołaczona do skanera do napedu DVD w komputerze. Kliknij

b. Kliknij przycisk Tak, jeśli wyświetli się okno dialogowe Kontrola konta użytkownika.

c. W oknie Menedżer urządzeń, kliknij prawym klawiszem myszy ten skaner

w pozycji Inne urządzenia i wybierz Aktualizuj oprogramowanie

sterownika z menu wyskakującego. Kliknij Przeglądaj mój komputer

w poszukiwaniu oprogramowania sterownika w oknie, które zostanie

d. W oknie Przeglądanie w poszukiwaniu folderu, wybierz folder lub

napęd DVD-ROM zawierający sterownik tego skanera i kliknij przycisk

OK, aby powrócić do poprzedniego ekranu. Kliknij przycisk Dalej i kliknij

Zainstaluj oprogramowanie sterownika mimo to, jeśli wyświetli sie

okno Zabezpieczenia systemu Windows. Przejdź do kroku 9

Gdy płyta DVD ze sterownikami i aplikacjami jest przeznaczona dla jednego

a. Włóż płytę DVD, dołączoną do skanera do napędu DVD w komputerze. Kliknij

Uruchom: install.exe w oknie Autoodtwarzanie, które zostanie wyświetlone.

b. Kliknij przycisk Tak, jeśli wyświetli się okno dialogowe Kontrola konta

a. Włóż płytę DVD, dołączoną do skanera do napędu DVD w komputerze. Kliknij

b. Kliknij przycisk Tak, jeśli wyświetli się okno dialogowe Kontrola konta

Podczas instalacji może zostanie wyświetlony komunikat "System Windows

nie może zweryfikować wydawcy tego oprogramowania" (Windows can't

verify the publisher of this driver software). Zignoruj go i kliknij Zainstaluj ten

sterownik oprogramowania mimo wszystko (Install this driver software

9. Postępuj według instrukcji na ekranie aby zainstalować oprogramowanie wymagane

do skanera. Jeśli wyświetli sie wyskakujące okno kreatora, kliknij **Dalej**, nastepnie

Zainstaluj oprogramowanie sterownika mimo to w oknie Zabezpieczenia

Zachowaj Płyta DVD-ROM do instalacji urządzenia

oprogramowaniaw przypadku gdybyś potrzebował

przeinstalowania sterowników lub oprogramowania w

Zachowaj Arkusz ustawień kalibracyjnych w przypadku

adybyś potrzebował zeskalować skaner w przyszłości.

10. Po zakończeniu instalacji, zamknij wszystkie aplikacje oraz kliknij w przycisk

Kalibracja skanera

W przypadku wystąpienia kolorów w białych obszarach lub dużej różnicy między koloram

zeskanowanego pliku a kolorami oryginału należy wykonać kalibrację skanera. Taka

operacja umożliwia dostosowanie i wyrównanie odstępstw, które w miarę upływu czasu

1. Arkusz kalibracyjny służy do kalibracji funkcji skanowania z automatycznym

Kliknij Start > Wszystkie Programy > Nazwa modelu skanera > Kreator kalibracji.

(Dla użytkowników systemu Windows 8.1: Wskaż kursorem myszy górny

lub dolny prawy róg ekranu w celu wyświetlenia paska Panel. Kliknij na

panel Start, nastepnie kliknij strzałke w dół w dolnym lewym rogu ekranu.

Wyświetlony zostanie ekran Aplikacie. Przesuń kursor do prawej krawedzi

4. Kliknij Dalej w wyskakującym oknie kreatora kalibracji, a następnie kliknij

6. Skaner pobierze arkusz kalibracyjny i przepuści go przez urządzenie, w ten

Czyszczenie podajnika ADF

sposób przeprowadzając kalibrację tego ostatniego. Po zakończeniu procesu

Delikatnie wytrzeć następujące obszary przy użyciu ściereczki zwilżonej środkiem czyszczącym. Uważaj, aby NIE porysować czyszczonych

Przetrzyj rolkę podajnika od jednego boku do drugiego, a następnie obróć czyszczony element. Powtarzaj czynność aż do wyczyszczenia całej

Czyszczenie modułu ochronnego: Przetrzyj moduł ochronny od góry do dołu (w kierunku wskazanym strzałką na poniższym rysunku). Uważaj, aby nie uszkodzić sprężyn chwytających na

. Odczekaj na całkowite wyschnięcie wyczyszczonych obszarów. . Zamknij pokrywę podajnika ADF poprzez wciśnięcie jej z powrotem, aż do jej

Usuwanie zacięć papieru

. Usuń wszystkie niezakleszczone dokumenty, które zostały załadowane do

. Delikatnie, ale stanowczo wyciągnij zacięty papier z podajnika ADF. Uważaj,

Zamknii pokrywe podainika ADF poprzez wciśniecie iei do dołu, aż do zablokowania

Podłączanie skanera

Przy podejmowaniu próby usuwania problemów z połączeniem należy najpierw

sprawdzić wszystkie połączenia fizyczne. Ikona 懂 , która znajduje się w

zasobniku systemu Windows, wskazuje, czy oprogramowanie skanera zostało

Stan

Program został uruchomiony, skaner jest

połączony z komputerem, połączenie jest

Komputer nie uzyskał połączenia ze

włączone, lub Skaner przejdzie w Tryb

skanerem lub zasilanie skanera nie zostało

Wyłaczono program: stan połaczenia miedzy

komputerem a skanerem jest bez znaczenia.

W razie pytań i wątpliwości dotyczących użytkowania skanera, skonsultuj się 🗤 🕅

Możesz także zajrzeć do "Podręcznika Użytkownika", który jest nstalowany

aktywne i można rozpocząć skanowanie.

prawidłowo uruchomione, a komputer pomyślnie nawiązał łączność ze skanerem.

gotowości.

z podręcznikiem pomocy online.

automatycznie wraz z oprogramowaniem skanera

W przypadku wystapienia zaciecia papieru w podajniku ADF należy podjać

modelu skanera, a następnie kliknij pozycję Kreator kalibracji.)

. Kliknij przycisk Start, aby rozpoczać proces kalibracij ADF.

ekranu w celu przewiniecia go w prawo, aż do znalezienia pozycji Nazwa

będą występować w elemencie optycznym z racji jego charakterystyki.

Włóż specjalny arkusz kalibracyjny do podajnika ADF skanera.

Poniższa procedura określa sposób kalibracji skanera:

podajnikiem dokumentów (ADF).

opcję Skalibruj teraz...

orz pokrywę AD

Czyszczenie rolki podainika:

powierzchni

powierzchni rolk

zablokowania

nastepujace kroki naprawcze:

Ikona

aby nie zgnieść lub nie pognieść dokumentu.

podainika ADF.

Otwórz pokrywe ADF

kliknij OK. a nastepnie Anului.

wysuń i wsuń ponownie dysk DVD-ROM z instalatorem/aplikacjami.

powiadomienie wyskakujące, a następnie kliknij w oknie podręcznym pozycję

Uruchom: install.exe. W przypadku pominięcia powiadomienia wyskakującego

Uruchom: install.exe w oknie Autoodtwarzanie, które zostanie wyświetlone.

Wykonuj instrukcje w wyskakującym oknie z komunikatem o instalacji.

wyświetlone, i kliknij przycisk Przeglądaj.

użytkownika. Przejdź do kroku 9.

użytkownika. Przejdź do kroku 9

anyway), aby kontynuować instalacie,

Zakończ aby zrestartować komputer

Po zakończeniu instalacii kliknii przycisk Zakończ

systemu Windows. Kliknij Zakończ w oknie kreatora.

6. Dla Windows 8 & Windows 10:

#### 5. Dla Windows 7: Gdy płyta DVD ze sterownikami i aplikacjami jest przeznaczona dla różnych modeli skanera

modelu skanera

Uwaga

# UNIVERSAL SERIAL BUS

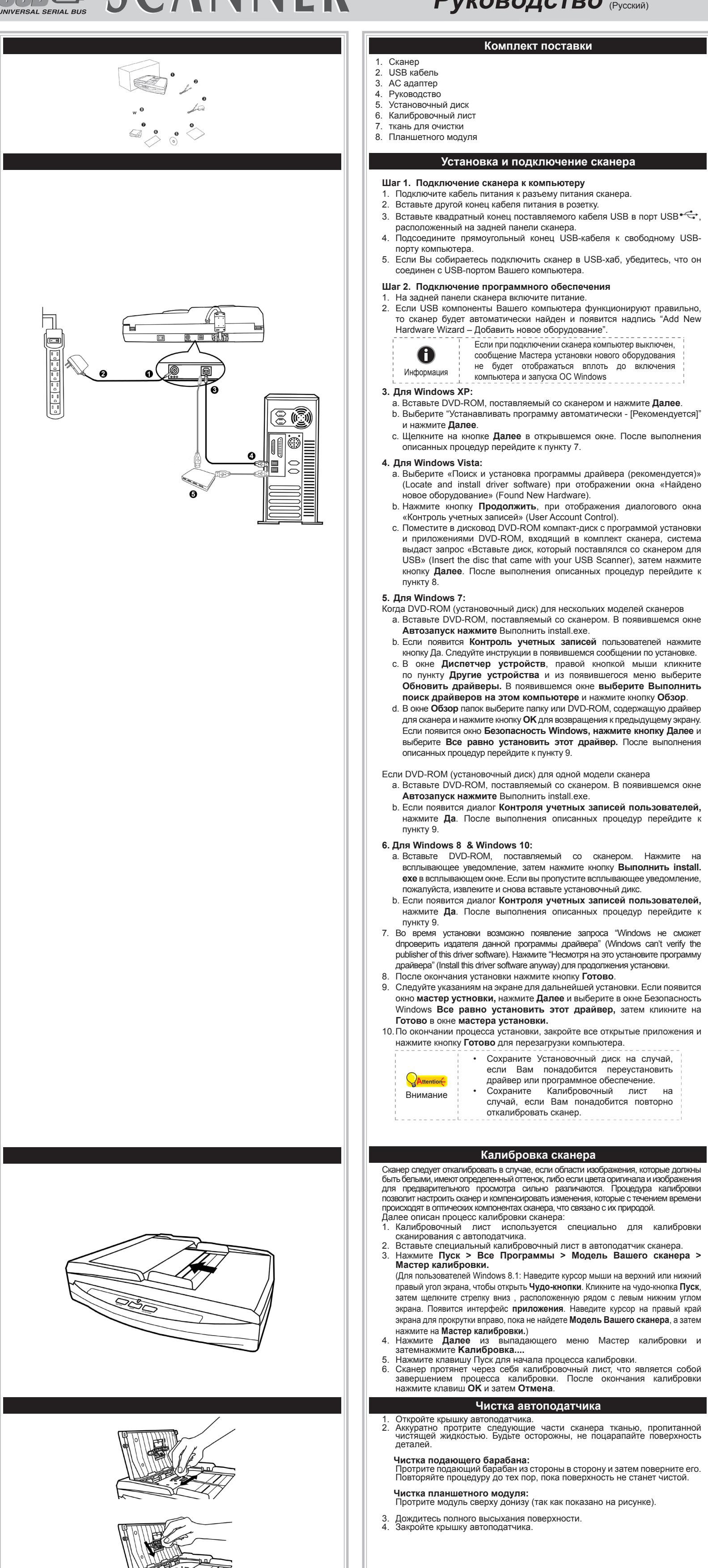

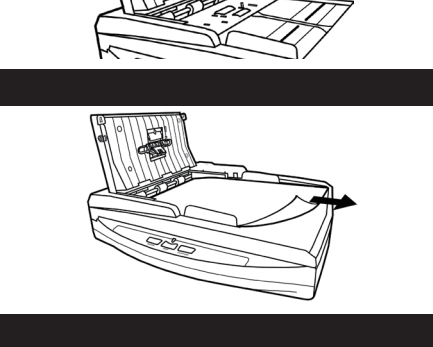

Руководство (Русский) Комплект поставки

Если при полкпючении сканера компьютер выключен

сообщение Мастера установки нового оборудования

не будет отображаться вплоть до включения

компьютера и запуска OC Windows

## クイックガイド(日本語)

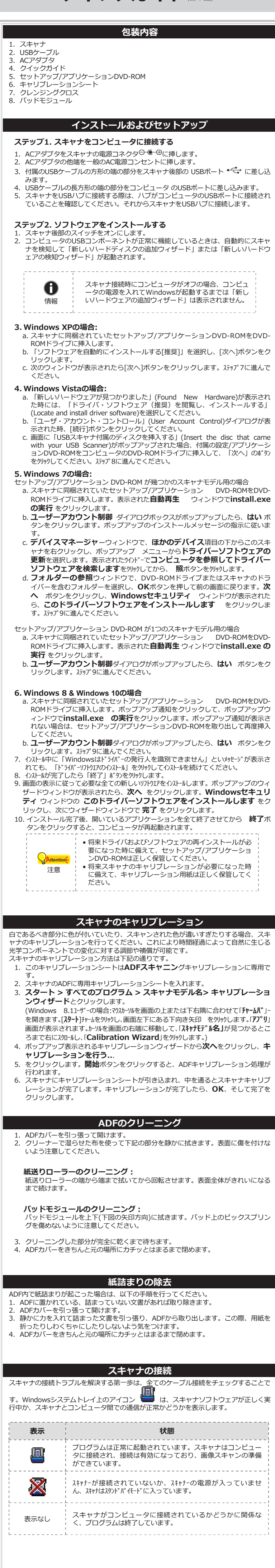

откалибровать сканер. Калибровка сканера

быть белыми, имеют определенный оттенок, либо если цвета оригинала и изобра лля предварительного просмотра сильно различаются. Процедура калибровки позволит настроить сканер и компенсировать изменения, которые с течением времени происходят в оптических компонентах сканера, что связано с их природой. Далее описан процесс калибровки сканера: 1. Калибровочный лист используется специально для калибровки канирования с автоподатчика

Сохраните Установочный диск на случай.

драйвер или программное обеспечение.

если Вам понадобится переустановить

Сохраните Калибровочный лист на

случай, если Вам понадобится повторно

- Вставьте специальный калибровочный лист в автоподатчик сканера. 3. Нажмите Пуск > Все Программы > Модель Вашего сканера > Мастер калибровки (Для пользователей Windows 8.1: Наведите курсор мыши на верхний или нижний правый угол экрана, чтобы открыть Чудо-кнопки. Кликните на чудо-кнопка Пуск, затем щелкните стрелку вниз, расположенную рядом с левым нижним углом экрана. Появится интерфейс приложения. Наведите курсор на правый край
- экрана для прокрутки вправо, пока не найдете Модель Вашего сканера, а затем нажмите на Мастер калибровки.) . Нажмите Далее из выпадающего меню Мастер калибровки и атемнажмите Калибровка... Нажмите клавишу Пуск для начала процесса калибровки.
- . Сканер протянет через себя калибровочный лист, что является собой авершением процесса калибровки. После окончания калибровки нажмите клавиш ОК и затем Отмена. Чистка автоподатчика
- кройте крышку автоподатчика. Аккуратно протрите следующие части сканера тканью, пропитанной чистящей жидкостью. Будьте осторожны, не поцарапайте поверхность деталей. Чистка подающего барабана: оотрите подающий барабан из стороны в сторону и затем поверните его. Повторяйте процедуру до тех пор. пока поверхность не станет чистой.
- Чистка планшетного модуля: Протрите модуль сверху донизу (так как показано на рисунке). Дождитесь полного высыхания поверхности. Закройте крышку автоподатчика.
- Выравнивание помятой бумаги
- Если бумага помялась в автоподатчике, пожалуйста, выполняйте следующее . Выташите все документы из автоподатчика. Откройте крышку автоподатчика. Аккуратно, но резко вытяните документы из автоподатчика. Старайтесь, по
- возможности, избегать смятия документов. Закройте крышку автоподатчика.

Подключение сканера Тервый шаг в поиске неисправносте<u>й –</u> это проверить все физические соединения Вашего сканера. Значок 📛 , расположенный в панели задач Windows указывает на то, что все программные приложения запушены, и сканер и компьютер соединены между собой. Статус Программа успешно запушена, сканер соединен с компьютером, соединение активировано и аппарат готов к сканированию файлов. Сканер не подключён к компьютеру. Или

> кнопка питания сканера не включена. Или сканер переходит в режим ожидания. Вы выбрали прерывание программы, не важно подключён Ваш сканер к компьютеру или нет.

М / По любым вопросам, связанным с использованием сканера, Вы можете братиться к помоши он-лайн.

ヽ / / このスキャナーを使用している間、オンラインヘルプを参照して質問の回答を見つけてくださし

参考にすることもできます

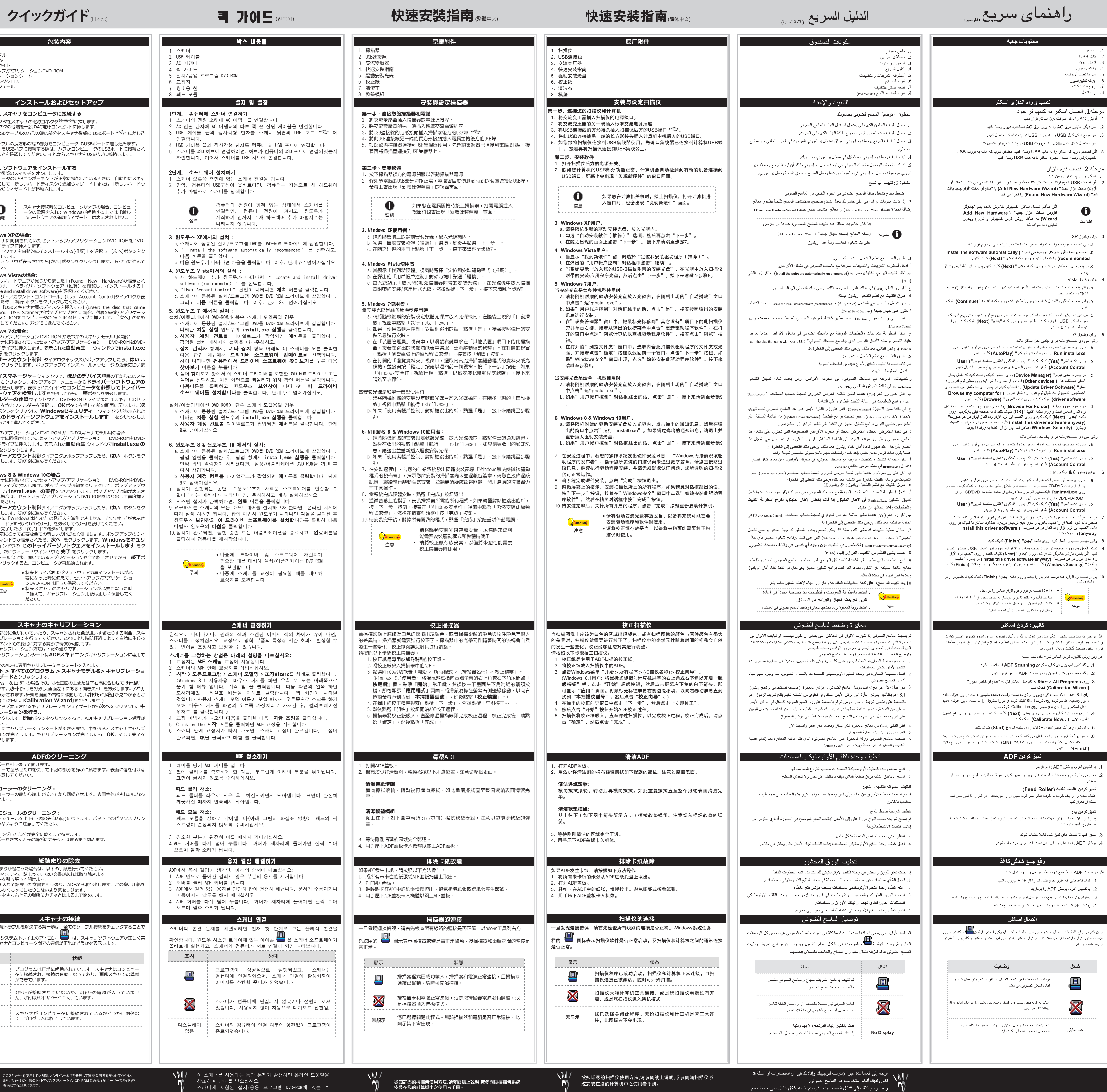